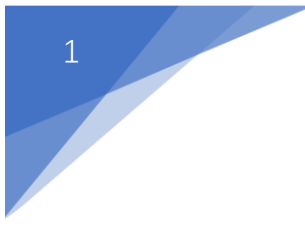

# 医废物联监管平台 操作手册

东软汉枫医疗科技有限公司

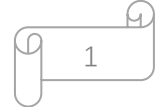

1、 登录

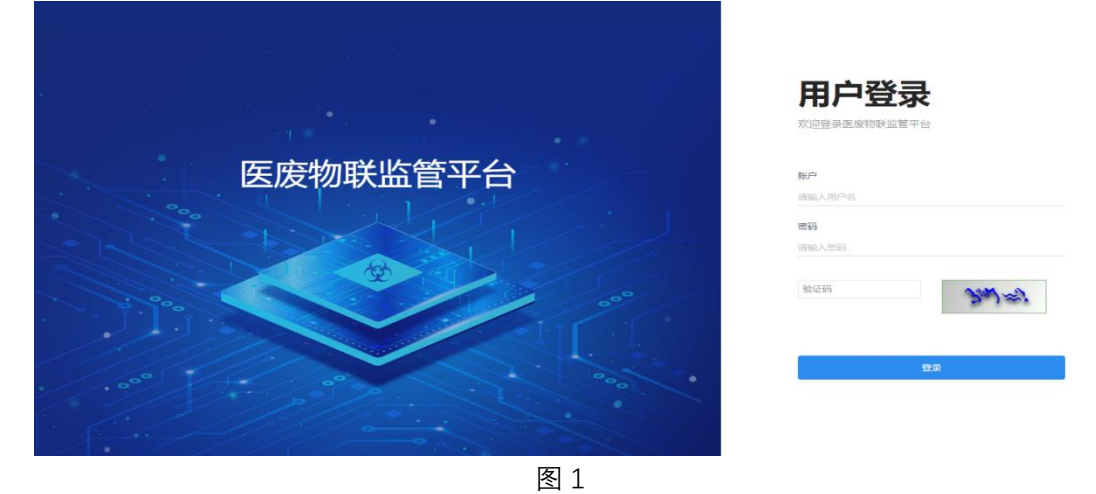

打开浏览器, 输入网址后打开医废物联监管平台登陆页面。(图1)

输入用户名、密码和验证码后点击"按钮"进入平台。(图 2)(图 3)

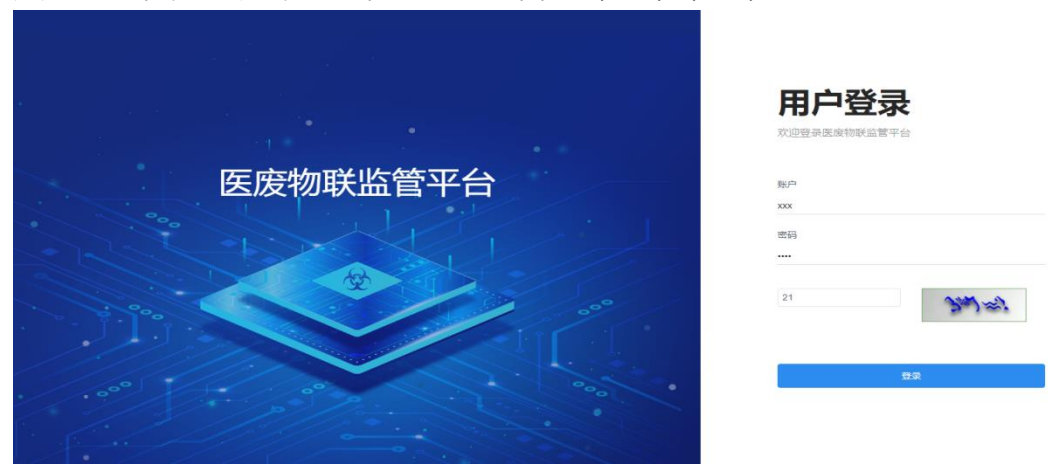

图 2

| 医废物联监管平台             |          | 大屏展示 | 🗙 全屏显示           |          |         |
|----------------------|----------|------|------------------|----------|---------|
|                      | (注)      |      |                  | ₩        | ₿ 刷新    |
|                      |          |      |                  |          |         |
| <b>希</b> 首页          | 医应物联胺等亚ム |      |                  |          |         |
| ◆系统管理 <              | 区发初秋血目十日 |      |                  |          |         |
| ≡系统工具 <              |          |      |                  |          |         |
| Q\$ 后台管理 <           |          |      |                  |          |         |
| ▲ <del>合规性监管</del> < |          |      |                  |          |         |
| ▲ 异常管理               |          |      |                  |          |         |
| ● 医皮实射监控 《           |          |      |                  |          |         |
| 🖮 医废统计查询 💦 🔬         |          |      |                  |          |         |
| എ 医皮追溯               |          |      |                  |          |         |
|                      |          |      |                  |          |         |
|                      |          |      |                  |          |         |
|                      |          |      |                  |          |         |
|                      |          |      |                  |          |         |
|                      |          |      | © 2022 Neusoft H | liFly Co | pyright |
|                      |          |      |                  |          |         |

图 3

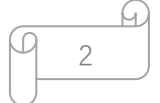

# 2、 系统管理

## 2.1 医院院区管理

用于新增院区使用

| 医废物联监管平台      |              |           |                     | 大屏展示            | ※ 全屏显示                         |
|---------------|--------------|-----------|---------------------|-----------------|--------------------------------|
| fkzyy         |              |           |                     |                 | ▶ 2 刷新                         |
| ● 在线 🖝 注明     | 院区名称:        | 院区状态: 所有  | Q 搜索 ○重整            |                 |                                |
| ♣ 首页          |              |           |                     |                 |                                |
|               | + 新聞         |           |                     |                 | Q 🖸 🖩 🎫-                       |
| 医院科室管理        | 院区名称         | 排序 状态     | 创建时间                | 操作              |                                |
| 打印模板设置        | 本院区          | 1 📧       | 2022-04-11 11:12:02 | 「「編輯」(『禁用」 × 劃除 |                                |
| 医废种类配置 医废管硬人员 | 第1到1条,共1条记录。 |           |                     |                 |                                |
| 科室护士管理        |              |           |                     |                 |                                |
| 医成处置人员        |              |           |                     |                 |                                |
| 医废存签发放        |              |           |                     |                 |                                |
| 医院打印机配置       |              |           |                     |                 |                                |
| ≡系统工具 <       |              |           |                     |                 |                                |
| o\$ 后台管理 <    |              |           |                     |                 |                                |
| ▲ 合規性监管 〈     |              |           |                     |                 |                                |
| ▲ 异常管理        |              |           |                     |                 | © 2022 Neusoft HiEly Convright |
|               |              |           |                     |                 | COLE HOUSER IN I COPPIGN       |
| 添加院区          |              |           |                     |                 | — 🖂 ×                          |
|               |              |           |                     |                 |                                |
|               | *院区名称:       |           |                     |                 |                                |
|               |              |           |                     |                 |                                |
|               | *显示排序:       |           |                     |                 |                                |
|               |              |           |                     |                 |                                |
|               | 负责人:         |           |                     |                 |                                |
|               |              |           |                     |                 |                                |
|               | 联系电话:        |           |                     |                 |                                |
|               |              |           |                     |                 |                                |
|               | 邮箱:          |           |                     |                 |                                |
|               |              |           |                     |                 |                                |
|               | 地址:          |           |                     |                 |                                |
|               |              |           |                     |                 |                                |
|               | 院区状态:        | • 正常 🦳 停用 | }                   |                 |                                |
|               |              |           |                     |                 |                                |

确定 关闭

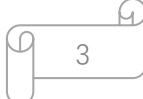

## 2.2 医院科室管理

| 医废物联监管平台  | ≡         |               |       |      |              |           |                     | 大屏展示 🗙 全屏显示                                |          |
|-----------|-----------|---------------|-------|------|--------------|-----------|---------------------|--------------------------------------------|----------|
| Rzyy      |           | 区管理 0 医腕科     | は管理 〇 |      |              |           |                     | ₩                                          | の刷新      |
| 47 首页     | 科室名称:     |               | 科室状态  | 所有   | <b>ب</b> وبر |           |                     |                                            |          |
| ◆ 系統管理 ~  | +新増 ▲导出   |               |       |      |              |           |                     | Q 2 II II                                  | 1-       |
| 医烷烷区管理    | 院区名称      | 科室名称          | 排序    | 产废科室 | 科室编码         | 状态        | 创建时间                | 提作                                         |          |
| 医院科室管理    | 本院区       | 测试科室          | 1     | 是    | 001          | Ē#        | 2022-08-04 11:47:22 | 「「「「「「」」」、「「「」」、「「」」、「「」」、「「」」、「「」」、「「     | - 1      |
| 医废种类配置    | 本院区       | 导诊            | 1     | 是    |              | Œ#        | 2022-08-04 12:19:38 | 「び論語」(び禁用」 ×懸除                             |          |
| 医成管理人员    | 本院区       | 理疗科           | 2     | 是    |              | 正常        | 2022-08-04 15:21:52 | 「ご酒椒」「ご茶用」「×肥除」                            |          |
| 科室护士管理    | 本院区       | 高压氧           | 3     | 是    |              | Œ\$       | 2022-08-04 15:22:04 | 「ご論報」「ご祭用」「本願除」                            |          |
| 医成处置人员    | 本院区       | 取血            | 4     | 是    |              | Œ\$       | 2022-08-04 15:22:19 | 「ご論報」「ご禁用」「本題称」                            |          |
| 医皮标签发放    | 本院区       | 输血科           | 5     | 是    |              | 正常        | 2022-08-04 15:22:30 | ■「「「「「「」」」(「「」」」(「」」)(「」)(「」)(「」)(「」)(「」)  | - 1      |
| 医院打印机配置   | 本院区       | 采 <u>血室</u> 1 | 6     | 是    |              | <b>正常</b> | 2022-08-04 15:22:42 | 「ご編輯」「ご供用」「×肥除」                            | - 1      |
| ≡系统工具 <   | 本院区       | 采血室2          | 7     | 是    |              | (EX)      | 2022-08-04 15:22:57 | 「ごうな」(ご参用」「×懸除」                            | - 1      |
| og 后台管理 ( | 本院区       | 检验科           | 8     | 是    |              | E\$       | 2022-08-04 15:23:10 | 「は「「「「」」(「「」」」(「「」」)(「」)(「」)(「」)(「」)(「」)(「 | - 1      |
|           | 本院区       | 介入中心          | 9     | 是    |              | 正常        | 2022-08-04 15:23:28 | 「な業績」の発用「本趣味」                              | - 1      |
| ▲ 合規性型官 〈 | 第1到10条,共1 | 00 条记录。 10 🔺  | 祭记录每页 |      |              |           |                     | 1 2 3 4 5 10                               | >        |
| ▲ 异常管理    |           |               |       |      |              |           |                     | © 2022 Neusoft HiFly C                     | opyright |

#### 2.2.1 查询

可以通过科室名称或者科室状态查询科室,快速定位和筛选科室

| 医废物联监管平台          |          |               |       |      |      |             |                     | 大屏展示 🛛 全屏显示         |             |
|-------------------|----------|---------------|-------|------|------|-------------|---------------------|---------------------|-------------|
| Rzyy              | ◀ 首页 医院部 | 12管理 O 医腕科    | 2世理 0 |      |      |             |                     |                     | ● 2 周新      |
| • 4138 (* 1119)   | 科室名称:    |               | 科室状态  | : 所有 | ~ Q# |             |                     |                     |             |
| ₩ 首页              |          |               |       | 所有   |      |             |                     |                     |             |
| ◆系统管理 ~           | +新端 🔺 🖯  | :             |       | 停用   |      |             |                     | Q C II              | III -       |
| 医院院区管理            | 院区名称     | 科室名称          | 排序    | 产废料室 | 科室编码 | 状态          | 创建时间                | 操作                  |             |
| 医院科室管理            | 本院区      | 测试科查          | 1     |      | 001  | <b>6</b> 20 | 2022-08-04 11:47:22 | [7]等段 [7]禁用 ×制除     |             |
| 打印模板设置            | +1017    | ELA.          |       |      |      |             | 2022 00 04 42:40:20 |                     |             |
| 医废种类配置            |          | 4712          |       | 72   |      | LEX.        | 2022-00-04 12.19.30 | C 200711 A 20171    | II          |
| 医成管理人员            | 本阮区      | 理疗科           | 2     | 是    |      | 正常          | 2022-08-04 15:21:52 | で編組(212月 ×翻称        |             |
| 科室护士管理            | 本院区      | 高压氧           | 3     | 是    |      | 正常          | 2022-08-04 15:22:04 | 「ご論報」(ご禁用」「本問除」     |             |
| 医成分置人员            | 本院区      | 取血            | 4     | 是    |      | 正常          | 2022-08-04 15:22:19 | (22編輯)(22原用) 実態除    |             |
| 医废修金官理            | 本院区      | 输血科           | 5     | 是    |      | ШW          | 2022-08-04 15:22:30 | 「ご編版」「ご祭用」「本删除」     |             |
| 医院打印机配置           | 本院区      | 采 <u>血室</u> 1 | 6     | 是    |      | E%          | 2022-08-04 15:22:42 | 「27編輯」(27祭用」 メ動除    |             |
| ■系統工具 〈           | 本院区      | 采 <u>血室</u> 2 | 7     | 是    |      | <u>E</u> %  | 2022-08-04 15:22:57 | 「ご編輯」「ご禁用」「×劃除」     |             |
|                   | 本院区      | 检验科           | 8     | 是    | -    | ШŻ          | 2022-08-04 15:23:10 | 【239日間   本圏除        |             |
| <b>0</b> % 后台管理 〈 | 本院区      | 介入中心          | 9     | 是    |      | E2          | 2022-08-04 15:23:28 | 「はない」では、「「ない」のない。   |             |
| ▲ 合規性监管 <         | 第1到10条,共 | 100 祭记录。 10 🔺 | 祭记录每页 |      |      |             |                     | ( 1 2 3 4 5 1       | .0 >        |
| ▲ 异常管理            |          |               |       |      |      |             |                     |                     |             |
|                   |          |               |       |      |      |             |                     | © 2022 Neusoft HiFi | y Copyright |

## 2.2.2 新增

通过填写科室相关信息,增加新的科室

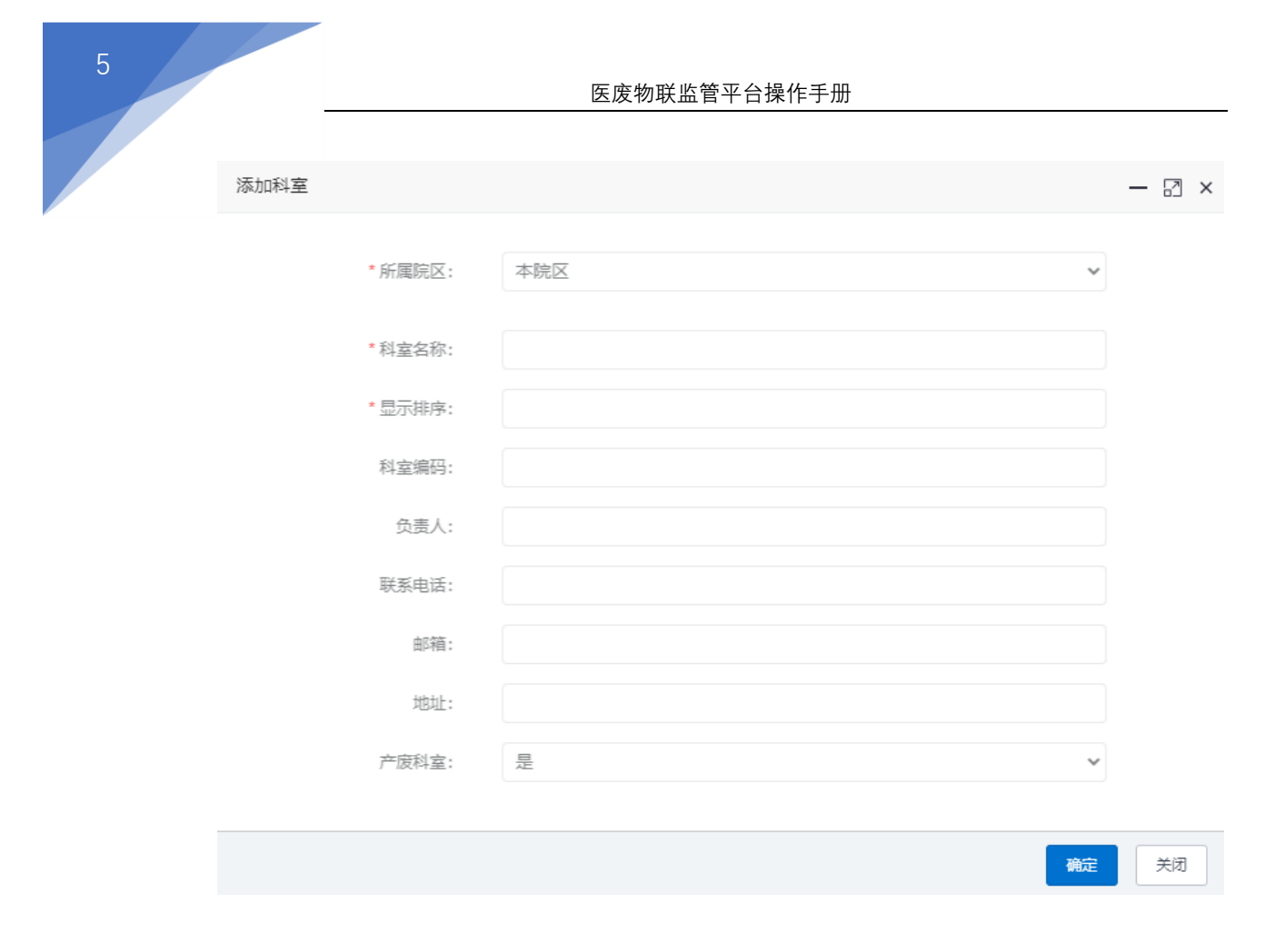

#### 2.2.3 编辑

#### 对特定科室的信息进行修改和维护

| 修改科室    |          | — 🛛 × |
|---------|----------|-------|
| * 所属院区: | 本院区      |       |
| * 科室名称: | 导诊       |       |
| *显示排序:  | 1        |       |
| 科室编码:   |          |       |
| 负责人:    |          |       |
| 联系电话:   |          |       |
| 邮箱:     |          |       |
| 地址:     |          |       |
| 产废科室:   | 是        |       |
|         |          |       |
|         | 确定       | 关闭    |
|         | <u> </u> |       |

#### 2.2.4 禁用和删除

禁用科室后,该科室不进行显示。删除科室后,该科室将永久删除,无法恢复。

#### 2.3 医废管理人员

填写医废管理人员信息,创建医废管理人员账号

| 添加医废管理人员 |                | — 6 | 2 × |
|----------|----------------|-----|-----|
|          |                |     |     |
| * 人员姓名:  |                |     |     |
| * 用户性别:  | 女 ~            |     |     |
| * 所属院区:  | 所有             |     |     |
| * 手机号码:  |                |     |     |
| *员工号:    |                |     |     |
| 二维码:     | C1675229670255 |     |     |
| IC'≠:    |                |     |     |
| 身份证号:    |                |     |     |
|          |                |     |     |
|          | 确定             | ×   | 闭   |

#### 2.4 科室护士管理

#### 2.4.1 搜索

用于搜索和定位指定的护士

| 医废物联监管平台         |                     |                |             |                              |                                    |              |                  | 大厨展示 器全层显示                     |
|------------------|---------------------|----------------|-------------|------------------------------|------------------------------------|--------------|------------------|--------------------------------|
|                  | <b>44</b> 前页 医院院区管理 | LO ERNAT       | 理 0 医原管理人员  | <ul> <li>科室护士管理 o</li> </ul> |                                    |              |                  | * ご 副新                         |
|                  | 护士姓名:               |                | 员工号:        |                              | 所在料室: 所有                           | ~            | IC-带:            | Q 接去 (2里菜)                     |
| # 首页             | -                   |                | J [         |                              | 所有<br>本院区 別は利素                     | ά .          |                  |                                |
| • 5K管理           | +)630 ±9A ⊕         | 1700-1966 O 17 | 0全部 GY 全部间用 |                              | 本院区 导诊<br>丰院区 理疗科                  |              |                  | Q 2 II III-                    |
| 医院院区管理           | □ 10+105.0°         | 10-1-12-8U     | 3640.4943   | 6E ACEL M                    | 本院区 高压氧                            |              | en+ia)           | 15.77                          |
| 医院科室管理           |                     | P. M. GENER    |             | (TALIFTIN)                   | 本院区 轴血科 本院区 平向変1                   |              |                  |                                |
| TINKKOW          | L] 测试护士             | 女              | 13765432125 | 本院区 测试料室                     | 14 本院区 采血室2                        | 2            | 2-12-14 16:39:36 | Q.B.索二维研 (7%)篇 (7%用            |
| 医血种类配置           | □ 微试护士001           | 女              | 13765432126 | 本院区 输血科                      | 14 本院区介入中心                         | Ŭ.           | 2-12-07 12:44:00 | Q.查看二地码 [27编辑] [27第用]          |
| 医血管理人员           | D 护士                | 女              | 1411111112  | 本院区 测试科室                     | 本院区内鏡室<br>12 本院区 肠镜                |              | 2-11-07 13:47:24 | Q查查二批码 [27编辑 [27第月]            |
| 科学护士管理           | 口导诊                 | 女              | 1311111111  | 本院区 导诊                       | 本院区 超声检查<br>13 本院区 心功能物            | 証料<br>合査料    | 2-12-08 17:05:59 | Q全型二维码 27%组 27%用               |
| 医由处理人员           | □ 理疗科               | 女              | 13111111112 | 本院区 理疗科                      | 本院区 病理科<br>12 本院区 静配中心<br>本院区 静配中心 | ら<br>()      | 2-12-08 17:05:59 | Q查發二進到 [2/编辑] [2 集用]           |
| 医曲辐发的            | □ 商圧氢               | 女              | 13111111113 | 本院区 巡压舰                      | 13 本院区 体检科<br>本院区 体检一般             | 2.40音        | 2-12-08 17:05:59 | Q查卷二堆码 22编辑 22第用               |
| EXTINUE          | □ 取血                | 女              | 13111111114 | 本院区 取血                       | 13813291                           | 202          | 2-12-08 17:05:59 | Q.会習二條約 [7%%第] [7%%第]          |
| - PATE           | - 編曲料               | 女              | 1311111115  | 本院区 输血科                      | 13469099                           | <b>E</b> 202 | 2-12-08 17:05:59 | Q直薪二堆码 [2%编 [2%集用]             |
| = Suit.Life      | □ 采血室1              | 女              | 13111111116 | 本院区 采血室1                     | 13629723                           | <b>E</b> 202 | 2-12-08 17:05:59 | Q 查验二维码 【2 编辑】 (2 第月)          |
| <b>0%</b> 后台管理 < | □ 采血室2              | 女              | 13111111117 | 本院区 采血室2                     | 11640235                           | ER 202       | 2-12-08 17:05:59 | Q西君二牌码 (2%)图 (2%)用             |
| ▲ 合現性监管          | 篇1到10条,共81条记        | 读. 10 . 余记     | 景每页         |                              |                                    |              |                  | s 1 2 3 4 5 9 >                |
|                  |                     |                | ;           |                              |                                    |              |                  | © 2022 Neusoft HiFly Copyright |

Ω

6

## 2.4.2 添加

| 开始填写)。         |                       |       |
|----------------|-----------------------|-------|
| 添加护士人员管理       |                       | - 2 : |
| *护士姓名:         |                       |       |
| *护士性别:         | 女                     | ~     |
| * 手机号码:        |                       |       |
| *所在科室:         | 所有                    | ~     |
| *员工号:          |                       |       |
| 二维码:           | N1675229752349        |       |
| IC+:           |                       |       |
| 身份证号:          |                       |       |
|                |                       |       |
|                |                       | 确定 关闭 |
|                |                       |       |
| 2.4.3 导入       |                       |       |
| :量添加科室护士信息     |                       |       |
| <br>导入护士人员管理数排 | r → 🖓 ×               |       |
|                |                       |       |
| [选择文件] 未选择()   | £何文件                  |       |
| 提示: 仅允许导入"xl   | s"或"xlsx"格式文件! ③ 下载模板 |       |
|                |                       |       |
|                | ✓ 导入 × 取消             |       |
|                |                       |       |
|                |                       |       |

填写科室护士信息,用于添加科室护士。IC卡号需要输入权限卡上的"卡号"(从非0第一位 开始填写)。

| _  |   | B |
|----|---|---|
| M  | 7 |   |
| IJ |   |   |

#### 2.4.4 编辑

| 修改护士人员管理 |                    | - 2 : | < |
|----------|--------------------|-------|---|
|          |                    |       |   |
| *护士姓名:   | 测试护士               |       |   |
| *护士性别:   | 女 ~                |       |   |
|          |                    |       |   |
| * 手机号码:  | 13765432125        |       |   |
| * 所在科室:  | 本院区 测试科室 🗸 🗸       |       |   |
|          |                    |       |   |
| *员工号:    | 111111             |       |   |
| 二维码:     | N1659585492019     |       |   |
| IC'≑:    | 14349051           |       |   |
| 身份证号:    | 211000002331122111 |       |   |
|          |                    |       |   |
|          |                    |       |   |
|          | 确定                 | 关闭    |   |

修改科室护士信息。手机号码无法修改,如果更换手机号码需禁用该护士并新增一个新护士 即可。

#### 2.4.5 禁用

科室护士一旦启用,无法删除。如果不想显示该护士,将状态改为禁用即可

#### 2.5 医废处置人员

#### 2.5.1 搜索

用于搜索和定位指定医废处置人员

| 医废物联监管平台                              |        |                                    |               |        |             |          |            |     | 大屏扇示                | 26 全屏显示       |           |           |
|---------------------------------------|--------|------------------------------------|---------------|--------|-------------|----------|------------|-----|---------------------|---------------|-----------|-----------|
|                                       | 44 首页  | 医皮管理人员 ◎ 打印模板                      | 設置 0 料室       | 护士管理 0 | 医腹处置人员 〇    |          |            |     |                     |               |           | ➡ 27 R095 |
| COX @ (±81                            | 所在科    | 室: 所有                              | ✔ 员姓名:        |        |             | IC-#:    |            |     |                     |               |           |           |
| <b>#</b> 首页                           | -      | 所有<br>本院区 测试料室                     |               |        |             |          |            |     |                     |               |           |           |
| ◎ 系统管理 ~                              | + 18.1 | □ 本院区 导诊<br>本院区 理疗科                |               |        |             |          |            |     |                     | Q 2           | ; 🗉       | III -     |
| 医院院区管理                                |        | 本院区 高压氧<br>人员 本院区 取血               |               | 所属物业   | 手机号码        | IC-柊     | 入职时间       | 状态  | 更新时间                | 操作            |           |           |
| 医院科室管理                                | 0      | 本院区 報皿料<br>本院区 采血室1<br>別语 本院区 采曲家2 | 服式科加          | 物业     | 13765432123 | 13139723 | 2022-08-04 | Œ%  | 2022-12-07 12:42:07 | Q.查習二條码 (2%)  | (YM用)     |           |
| 打印模板设置                                | 0      | 本院区 检验科<br>測測 本院区 介入中心             | 胞质科室          | 物业     | 13765432124 | 14543387 | 2022-08-04 | 正常  | 2022-12-07 12:42:24 | Q 查看二维码 [29编6 | (27葉用     |           |
| 医皮管理人员                                |        | 本院区 内鏡室<br>转运 本院区 肠镜               | 购式科室          | 物业     | 1411111111  | 14376652 | 2022-08-18 | Ш?? | 2022-11-07 13:47:36 | Q.查查二维码 [2%编辑 | 27第用      |           |
| 科室护士管理                                | 0      | 本院区 超声检查科<br>李国本院区 心功能检查科          | <b>新加</b> 加水斗 | 物业     | 15694231738 | 10603131 | 2022-12-08 | E\$ | 2022-12-08 16:58:45 | Q.查查二维码 (2%)  | (7.11月    |           |
| 医由处置人员                                | 0      | 本院区 勝理料<br>教者 本院区 静配中心<br>本院区 静配中心 | 言 補加料斗        | 物业     | 13604132394 | 11711931 | 2022-12-08 | 正常  | 2022-12-08 16:58:58 | Q查看二维码 CP编辑   | 67禁用      |           |
| 医康顿圣官理 医康振荡发放                         |        | 潮玛<br>本院区体检科<br>本院区体检一般检查          | <b>重塑</b> 的利斗 | 物业     | 13470597413 | 11706747 | 2022-12-08 | 正常  | 2022-12-08 16:59:04 | Q.查查二维码 [2%编辑 | 27 第用     | 1         |
| 医院打印机配置                               | 第1到    | 6条,共6条记录。                          |               |        |             |          |            |     |                     |               |           |           |
| ■系统工具 〈                               | )利主意:  | 新增后默认是禁用状态,启用后不可                   | 可以删除。         |        |             |          |            |     |                     |               |           |           |
| of E4698                              |        |                                    |               |        |             |          |            |     |                     |               |           |           |
| <b>₩</b> # <b>П</b> Е <u></u> <u></u> | -      |                                    |               |        |             |          |            |     |                     |               |           |           |
| ▲ 合現 <u>性監</u> 管 <                    |        |                                    |               |        |             |          |            |     |                     |               |           |           |
| ▲ 异常管理                                |        |                                    |               |        |             |          |            |     |                     | © 2022 Not    | not HiFb  | Convright |
|                                       |        |                                    |               |        |             |          |            |     |                     | @ 2022 Neu    | son curry | copyright |

A

8

#### 2.5.2 添加

| 添加医废处置人员 |                | — | 2  | × |
|----------|----------------|---|----|---|
|          |                |   |    |   |
| * 人员姓名:  |                |   |    |   |
| * 用户性别:  | 女 🗸            |   |    |   |
| *所在科室:   | 所有             |   |    |   |
| * 手机号码:  |                |   |    |   |
| *员工号:    |                |   |    |   |
| * 所属物业:  |                |   |    |   |
| *入职时间:   | yyyy-MM-dd     |   |    |   |
| *人员类型:   | 所有             |   |    |   |
| 二维码:     | C1675050094539 |   |    |   |
| IC卡:     |                |   |    |   |
|          | 予定             |   | 关闭 |   |

添加医废处置人员。IC 卡号填写权限卡上的"卡号"(从非 0 第一位开始填写)

#### 2.5.3 编辑

修改医废处置人员信息。手机号码无法修改,如果更换手机号码需禁用该人员并新增一个新 医废处置人员即可。

| 修改医废处置人员            |                | -       | - 5 | ^ × |   |
|---------------------|----------------|---------|-----|-----|---|
|                     |                |         |     |     |   |
| * 人员姓名:             | 测试转运           |         |     |     | I |
| *人员性别:              | 男              | ~       |     |     | l |
|                     |                |         |     |     | I |
| * 手机号码:             | 13765432116    |         |     |     | l |
| *员工号:               | 123321         |         |     |     | l |
| * 66 国地利4.          | #ms11          |         |     |     | l |
| 1911/ettp:1921_1L - | 180 312        |         |     |     | I |
| * 所在科室:             | 本院区 测试科室       | ~       |     |     | l |
| • ) ===+==          |                |         |     |     | l |
| * 入职时间:             | 2023-01-02     | <b></b> |     |     | I |
| *人员类型:              | 转运人员           | ~       |     |     | l |
|                     |                |         |     |     | l |
| 二维码:                | C1672989706586 |         |     |     | ł |
| IC卡:                | 12867853       |         |     |     |   |
|                     | <b>.</b>       | 角定      | ×   | 闭   |   |
|                     |                |         |     |     |   |

#### 2.5.4 禁用

医废处置人员一旦启用,无法删除。如果不想显示该医废处置人员,将状态改为禁用即可

9

A

## 2.6 医废标签管理

## 2.6.1 搜索

#### 可以通过搜索,快速定位到医废标签

| 医废物联监管平台                |   | =       |                      |     |      |            |          |          |        |       |           |        |                     |      | 大屏   | 展示 🗙             | 全屏    | 示        |            |             |        |
|-------------------------|---|---------|----------------------|-----|------|------------|----------|----------|--------|-------|-----------|--------|---------------------|------|------|------------------|-------|----------|------------|-------------|--------|
| fikzyy                  |   | 首页      | 医废管理人员(              | D ž | 印模板设 | 0 <u>2</u> | 0 科室护    | 土管理 〇 医皮 | 0 员人置生 | 医废标签  | 管理 0      |        |                     |      |      |                  |       |          |            | ₩ 4         | C RUST |
|                         |   | 物资类别:   | 所有                   |     | v    | -          | 介质类別: 所≉ | 9        | ~      | 日期查询: | 年-月-日 - 4 | 年-月-日  | Q 捜索                | 2 重要 |      |                  |       |          |            |             |        |
| ₩ <u>8</u> 页            |   | _       | 新有<br>医疗废弃物标签<br>位要码 |     |      | ľ          |          |          |        |       |           |        |                     |      |      |                  |       |          |            |             | 51     |
| ◆ 系统管理 ~                |   | +添加     | 医废周转箱码               |     |      |            |          |          |        |       |           |        |                     |      |      |                  |       | Q (      | 3 🔳        | III •       |        |
| 医院院区管理                  |   | 任务ID    |                      | FRE | 睆    |            |          | 物资类别     | 医废类型   | 介质类别  | 标签数量      | 创建人    | 创建时间                | 导出人  | 导出时间 |                  |       | 操作       |            |             |        |
| <b>达院科圣官理</b><br>打印模板设置 |   | PRT0015 | 682301100000         |     |      |            | 矿总医院     | 医疗废弃物标签  | 药物性    | 二维码   | 400       | fkyydy | 2023-01-10 17:43:16 |      |      | ( <b>7</b> 查石) 등 | ¥7€0  | ⊖打印完成    | ×作废        | <b>▲</b> 导出 | 1      |
| 医废种类配置                  |   | PRT0015 | 5823011000006        |     |      |            | 矿总医院     | 医疗废弃物标签  | 药物性    | 二维码   | 200       | fkyydy | 2023-01-10 17:34:09 |      |      | (2)查看 (6)        | ¥TfD  | ⊖打印完成    | ×作废        | <b>土</b> 导出 | 1      |
| 医皮管理人员                  |   | PRT0015 | 6823011000005        | 辽宁  |      |            | 矿总医院     | 医疗废弃物标签  | 药物性    | 二维码   | 200       | fkyydy | 2023-01-10 17:32:02 |      |      | <b>27</b> 直右 6   | ¥T€D  | ⊖打印完成    | x作废        | <b>土</b> 导出 | 1      |
| 科室护士管理                  |   | PRT0015 | 6823011000004        | 辽宁  |      |            | 矿总医院     | 医疗废弃物标签  | 损伤性    | 二维码   | 60        | fkyydy | 2023-01-10 17:30:39 |      |      | <b>G</b> 22 4    | ¥打印   | ⊖打印完成    | x作废        | <b>▲</b> 导出 | 1      |
| 医废处置人员                  |   | PRT0015 | 6823011000003        | 辽宁  |      |            | 矿总医院     | 医疗废弃物标签  | 损伤性    | 二维码   | 100       | fkyydy | 2023-01-10 17:29:21 |      |      | CARE S           | ¥T€D  | ⊖打印完成    | x作废        | 土导出         | 1      |
| 医麻醉器管理                  |   | PRT0015 | 6823011000002        | 辽宁  |      |            | 矿总医院     | 医疗废弃物标签  | 损伤性    | 二维码   | 1000      | fkyydy | 2023-01-10 13:36:32 |      | -    | CARE S           | ¥TÉD  | ⊖打印完成    | x作废        | 土导出         | 1      |
| 医院打印机配置                 |   | PRT0015 | 6823011000001        | 辽宁  |      |            | 矿总医院     | 医疗废弃物标签  | 损伤性    | 二维码   | 1000      | fkyydy | 2023-01-10 13:24:07 |      |      | C SE S           | ¥TED  | ⊖打印完成    | x作废        | ▲导出         | 1      |
| - <b>5</b> 0-78         |   | PRT0015 | 823011000000         | 辽宁  | н.   |            | 矿总医院     | 医疗废弃物标签  | 损伤性    | 二维码   | 1000      | fkyydy | 2023-01-10 13:04:37 |      |      | CAR E            | ATED  | ⊖打印完成    | x作废        | <b>▲</b> 导出 | 1      |
| = 3:00134               | L | PRT0015 | 6823010900013        | 辽宁  |      |            | 矿总医院     | 医疗废弃物标签  | 损伤性    | 二维码   | 50        | fkyydy | 2023-01-09 22:06:38 |      |      | Create E         | AFTED | ⊖打印完成    | x作废        | <b>▲</b> 导出 | 1      |
| <b>0</b> % 后台管理 〈       | L | PRT0015 | 6823010900012        | 辽宁  |      |            | 矿总医院     | 医疗废弃物标签  | 损伤性    | 二维码   | 1000      | fkyydy | 2023-01-09 21:37:49 |      |      | <b>67≙</b> 28 €  | AFTED | 白打印完成    | ×作废        | <b>▲</b> 导出 | 1      |
| ▲ 合規性监管 <               |   | 第1到10   | 条, 共 314 条记录         | R   |      | 己录         | 每页       |          |        |       |           |        |                     |      |      | < 1              | 2 3   | 4 5      |            | 32 >        | ā II   |
| ▲ 异常管理                  | ŀ |         |                      |     |      |            |          |          |        |       |           |        |                     |      |      |                  |       | © 2022 N | eusoft Hif | ly Copy     | - I    |

## 2.6.2 添加

物资类别选择医疗废弃物标签->选择相应的医废类型->介质类型选择二维码->填写需要生成的二维码数量

| 添加标签管理 |         |                                                                      | - 2 | ] × |
|--------|---------|----------------------------------------------------------------------|-----|-----|
|        | *物资类别:  | 所有                                                                   |     |     |
|        | *介质类别:  | <ul> <li>所有</li> <li>医疗废弃物标签</li> <li>位置码</li> <li>医废周转箱码</li> </ul> |     |     |
|        | * 生成数量: |                                                                      |     |     |

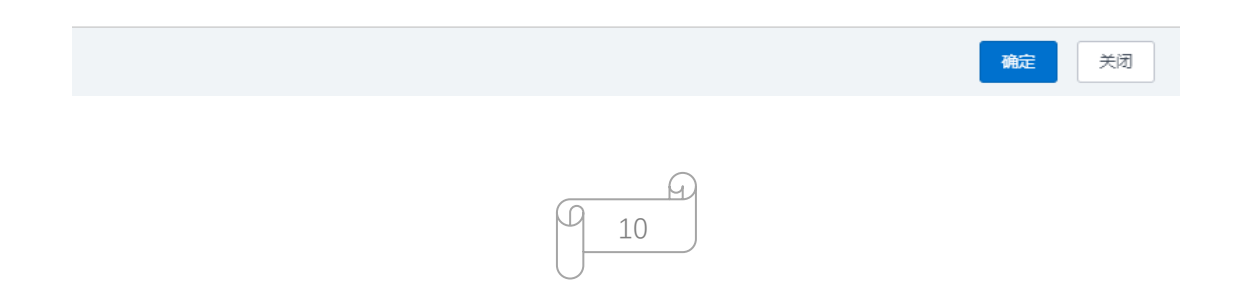

11 医废物联监管平台操作手册 添加标签管理 — 🛛 × \*物资类别: 医疗废弃物标签 ~ \* 医废类型: 所有 ~ 所有 感染性 \* 介质类别: 化学性 病理性 损伤性 \* 生成数量: 药物性 新冠 可回收 关闭 确定 添加标签管理 — 🛛 × \*物资类别: 医疗废弃物标签 ~ \* 医废类型: 感染性 ~ \* 介质类别: 所有 ~ 所有 二维码 ★ 生成数量: RFID

| 确定 | 关闭 |
|----|----|
|    |    |

## 2.6.3 打印

用于打印医废标签, 打印完成后需要点击"打印完成"。如果需要将医废标签作废, 点击"作废"

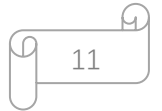

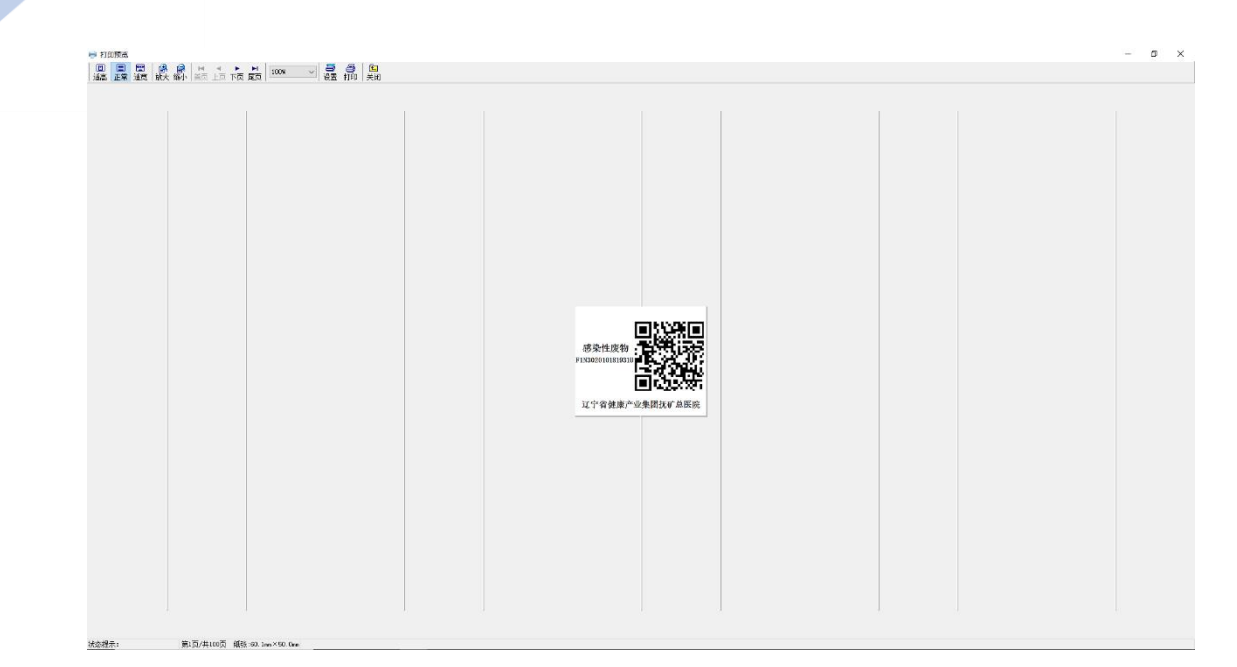

## 2.7 医院打印机设置

#### 2.7.1 编辑

点击"编辑",将打印机名称修改为需要打印医废标签的条码打印机的名称,纸张宽度和高度 按照实际热敏打印纸的尺寸进行填写。

| 修改打印机配置 |             |                 |   |  |  |  |  |  |  |  |  |
|---------|-------------|-----------------|---|--|--|--|--|--|--|--|--|
|         | *打印模板:      | 医疗废弃物标签         | ~ |  |  |  |  |  |  |  |  |
|         | *打印机名称:     | TSC TTP-244 Pro |   |  |  |  |  |  |  |  |  |
|         | * 纸张宽度(mm): | 60.0            |   |  |  |  |  |  |  |  |  |
|         | * 纸张高度(mm): | 50.0            |   |  |  |  |  |  |  |  |  |

|      | 确定 关闭 |
|------|-------|
|      |       |
| 9 12 |       |

#### 2.7.2 配置详情

▲ 开吊口庄

如果修改热敏打印纸尺寸,需要对标签的配置进行进一步修改。

第一行文本对应标签上的医院名称;第二行的文本对应医废类型;第三行的图片对应二维码; 第四行文本对应医废编码。

| 医废物联监管平台                  |   |         |             |          |      |      |      |      |      | 大屏展示 🗙 全屏 | 显示          |
|---------------------------|---|---------|-------------|----------|------|------|------|------|------|-----------|-------------|
| <b>Rkzyy</b><br>● 在线 ● 注纳 | * | 首页 医废标  | 签发放 0 医皮标签管 | 理 0 医院打印 |      | 0    |      |      |      |           | ▶ 3 照新      |
| <b>#</b> 首页               |   | + 添加    |             |          |      |      |      |      |      |           | Q 2 II III- |
| ◆系統管理 →                   |   | □ 内容类型  | 距顶距离        | 距左距离     | 字体大小 | 内容宽度 | 内容高度 | 是否加粗 | 是否居中 | 排序        | 操作          |
| 医院院区管理                    |   | 文本      | 43          | 3        | 11   | 65   | 0    | 是    | 否    | 1         | (2)编辑 ×删除   |
| 医院科至管理<br>打印模板设置          |   | 文本      | 17          | 0        | 12   | 28   | 0    | 是    | 是    | 2         | CP编辑 ×删除    |
| 医废种类配置                    |   | □ 图片    | 7           | 27.5     | 0    | 32   | 32   | 否    | 杏    | 3         | 「記録版」×製除    |
| 医皮管理人员                    |   | □ 文本    | 23          | 0.5      | 9    | 34   | 0    | 是    | 否    | 4         | CP编辑 ×删除    |
| 科室护士管理<br>医由外晋人员          | 第 | 1到4条,共4 | 景记录。        |          |      |      |      |      |      |           |             |
| 医皮标签管理                    |   |         |             |          |      |      |      |      |      |           |             |
| 医废标签发放                    |   |         |             |          |      |      |      |      |      |           |             |
| 医院打印机配置                   |   |         |             |          |      |      |      |      |      |           |             |
| ≡系統工具 <                   |   |         |             |          |      |      |      |      |      |           |             |
| Q\$ 后台管理 <                |   |         |             |          |      |      |      |      |      |           |             |
| ▲ 合現性监管 〈                 |   |         |             |          |      |      |      |      |      |           |             |
|                           |   |         |             |          |      |      |      |      |      |           |             |

© 2022 Neusoft HiFly Copyright

在详情页中重点修改文本和图片的位置(距顶和距左距离),文本和图片的大小(宽度)

| 修改打印机配置详情      |             | — 🛛 × |
|----------------|-------------|-------|
|                |             |       |
| 内容类型:          | 文本 <b>×</b> |       |
|                |             |       |
| 内容宽度:          | 65.0        |       |
| 内容高度:          | 0.0         |       |
| 旦不足市,          | *           |       |
| 定口泊中.          |             |       |
| 距顶距离:          | 43.0        |       |
|                |             |       |
| 距左距离:          | 3.0         |       |
| 字体大小:          | 11          |       |
| 是否加粗:          | E. v        |       |
| Para Provide - | ~           |       |
| 排序:            | 1           | I     |
|                |             |       |
|                | 确定          | 关闭    |

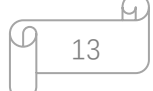

# 3、 后台管理

#### 3.1 污物间管理&楼号楼层配置

用于创建产废楼宇、楼层及污物间。创建方法为先创建楼号,在楼号楼层中的楼层管理中创建楼层,接下来在污物间管理中创建某幢楼某层的污物间,

| 医废物联监管平台          |              |           |       |      |          |               |          |       |                     | 大屏展示    | 🗙 全屏显示         |                         |
|-------------------|--------------|-----------|-------|------|----------|---------------|----------|-------|---------------------|---------|----------------|-------------------------|
| fikzyy            | <b>41</b> 首页 | 医皮标签发放 〇  | 医废标签管 | 理の図  | 院打印机配置 🛛 | 配置详情 〇        | 楼号楼层配置 ○ |       |                     |         |                | ▶ 2 刷新                  |
| CERC # 1201       | 所属院区:        | 所有        | ~     | 楼号:  |          |               | Q 接款 〇里  | 3     |                     |         |                |                         |
| # 首页              |              |           |       |      |          |               |          |       |                     |         |                |                         |
| ◆系统管理 <           | + 添加         |           |       |      |          |               |          |       |                     |         | ٩              | 0                       |
| ■系統工具 <           | 楼号           | 所属院区      | 状态    | 备注   | 创建人      | 创建时间          |          | 更新人   | 更新时间                |         | 操作             |                         |
| o\$ 后台管理 🛛 🗸 🗸    | 6号楼          | 本院区       | (RIB) | 负一层  | ficzyy   | 2022-09-27 23 | 3:25:48  |       |                     | CP165后  | 管理 (7%级 (7禁川   | ×删除                     |
| 污物问管理             | 4号楼          | 本院区       | (RIB) | 儿童病区 | fkzyy    | 2022-09-27 23 | 3:25:29  |       |                     | 「な細葉    | 管理 (2)编辑 (2)第月 | ×HO                     |
| 暂存处管理             | 3号楼          | 本院区       | 鹿用    | 负一层  | fkzyy    | 2022-09-27 23 | 3:25:10  |       |                     | の構成     | 管理 (2)编辑 (2)禁用 | ×#59                    |
| 後与後层航台<br>没备管理(车) | 2号楼          | 本院区       | 启用    |      | fkzyy    | 2022-09-27 16 | 6:53:33  |       |                     | CP NULS | 管理 (27编辑 (27禁用 | 1 ×#00                  |
| 设备管理 (箱)          | 5号楼          | 本院区       | 启用    | 病区   | fkzyy    | 2022-09-27 14 | 1:54:13  | fkzyy | 2022-09-27 14:54:51 | 67標层    | 管理 び編編 び禁用     |                         |
| 设备管理 (秤)          | 1号楼          | 本院区       | 启用    | 门诊楼  | fkzyy    | 2022-08-04 12 | 2:20:48  |       |                     | CP相后    | 管理(び編編)(び禁用    | ×HIX                    |
| ▲ 合規性监管 〈         | 第1到6旁        | €. 共6条记录。 |       |      |          |               |          |       |                     |         |                |                         |
| A. 异常管理           |              |           |       |      |          |               |          |       |                     |         |                |                         |
| A 15 + 0001810    |              |           |       |      |          |               |          |       |                     |         |                |                         |
|                   |              |           |       |      |          |               |          |       |                     |         |                |                         |
| ▲ 医废统计查询 <        |              |           |       |      |          |               |          |       |                     |         |                |                         |
| # 医废追溯            |              |           |       |      |          |               |          |       |                     |         | © 2022         | Neusoft HiFly Copyright |
|                   |              |           |       |      |          |               |          |       |                     |         |                |                         |
| 添加楼号配置            |              |           |       |      |          |               |          |       |                     |         |                | — 🛛 ×                   |
|                   |              |           |       |      |          |               |          |       |                     |         |                |                         |
|                   |              |           |       |      |          |               |          |       |                     |         |                |                         |
|                   | *楼           | 号名称:      |       |      |          |               |          |       |                     |         |                |                         |
|                   |              |           |       |      |          |               |          |       |                     |         |                |                         |
|                   | * 6FJ        | 国院区:      | Á     | 后有   |          |               |          |       |                     |         | ~              |                         |
|                   |              |           |       |      |          |               |          |       |                     |         |                |                         |
|                   |              |           |       |      |          |               |          |       |                     |         |                |                         |
|                   | 楼            | 层总数:      |       |      |          |               |          |       |                     |         |                |                         |
|                   | 1200         | 2.0       |       |      |          |               |          |       |                     |         |                |                         |
|                   | 4            | 计送明.      |       |      |          |               |          |       |                     |         |                |                         |
|                   | 田            | 土虎明:      |       |      |          |               |          |       |                     |         |                |                         |
|                   |              |           |       |      |          |               |          |       |                     |         | li             |                         |
|                   |              |           |       |      |          |               |          |       |                     |         |                |                         |
|                   |              |           |       |      |          |               |          |       |                     |         |                |                         |

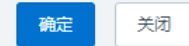

医废物联监管平台操作手册

| 6号楼   |          |      |    |       |                     |       |                     |     |        |   |     |
|-------|----------|------|----|-------|---------------------|-------|---------------------|-----|--------|---|-----|
|       |          |      |    |       |                     |       |                     |     |        |   |     |
| +添加   | + 批量添加   |      |    |       |                     |       |                     |     | Q 2    |   | ₩ - |
| 楼层    | 楼号       | 所属院区 | 状态 | 创建人   | 创建时间                | 更新人   | 更新时间                |     | 操作     |   |     |
| 负1    | 6号楼      | 本院区  | 启用 | fkzyy | 2022-09-27 23:25:48 | fkzyy | 2022-11-01 19:14:04 | ■禁用 | C/编辑 × | 除 |     |
| 第1到1条 | 冬,共1条记录。 |      |    |       |                     |       |                     |     |        |   |     |

 
 (4) 首页
 医皮标签发放 0
 医皮标签管理 0
 医院打印机配置 0
 配置详情 0
 任号稳层配置 0
 模层配置 0
 方物问管理 0
 ₩ 2 刷新 所属院区: 所有 ~ Q搜索 ○重四 污物间: +添加 ସ ଅ ଅ ଅ -污物间 所属院区 所在摄层 二维码 RFID 排序 状态 更新人 更新时间 操作 所在楼号 og 后台管理 7楼污物间 本院区 1号楼 7楼 自用 2022-08-04 16:02:06 fkzyy 污物问管理 8楼污物间 本院区 1号楼 8楼 8 倉用 9楼污物间 本院区 1号楼 9楼 9 島用 ◎ 注意者二维码 【2/编辑】【2/集用】 ×删除 楼号楼层配置 10橫污物间 本院区 1号楼 10楼 10 自用 び査吾二堆码 【21編編】(21弦用】 ×動除 设备管理 (箱) 11 極污物间 本院区 1号楼 11楼 11 启用 设备管理 (秤) 本院区 1号楼 12 自用 ♂查看二堆码 ♂流線 ♂装用 ×勤除 12 極污物间 12橋 13 13 極汚物间 本院区 1号楼 13槚 自用 本院区 1号楼 14棲 14 启用 14栖污物间 15楼污物间 本院区 1号楼 15棲 15 扇用 ④ 医康实时监控 启用 本院区 1号楼 16楼 16 16橫污物间 ( 1 2 3 4 > 第 1 到 10 条, 共 37 条记录。 10 🔺 条记录每页 © 2022 Neusoft HiFly Copyright

| 添加污物间   |    | — 🛛 × |
|---------|----|-------|
| * 污物间:  |    |       |
| * 所属院区: | 所有 |       |
| * 株昌・   | 新有 |       |
| . באו   |    |       |
| * 楼层:   | 所有 |       |
| * 排序:   |    |       |
|         |    |       |
|         |    |       |
|         |    |       |
|         |    |       |
|         | 确定 | 关闭    |

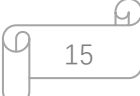

# 3.2 设备管理(车、箱、秤)

用于添加和修改设备的信息。新增加的设备在创建完成后需要点击启用方可显示。

| 添加设备管理(车) | — 🛛 × |
|-----------|-------|
| *设备ID:    |       |
| * 设备名称:   |       |
| *所属院区: 所有 | ~     |
| 蓝牙地址:     |       |

|                                         | 确定       | 关闭  |   |
|-----------------------------------------|----------|-----|---|
| 修改设备管理 (车)                              |          | - 3 | × |
| * 没名曰•                                  | 11000001 |     |   |
| ◎ ○ ○ ○ ○ ○ ○ ○ ○ ○ ○ ○ ○ ○ ○ ○ ○ ○ ○ ○ |          |     |   |
| ◎ び 足 応 反                               | 电动生      |     |   |
| 所属阮区:                                   | ◆阮区      |     |   |
| 蓝牙地址:                                   |          |     |   |

|      | 确定 关闭 |
|------|-------|
|      |       |
| 9 16 |       |

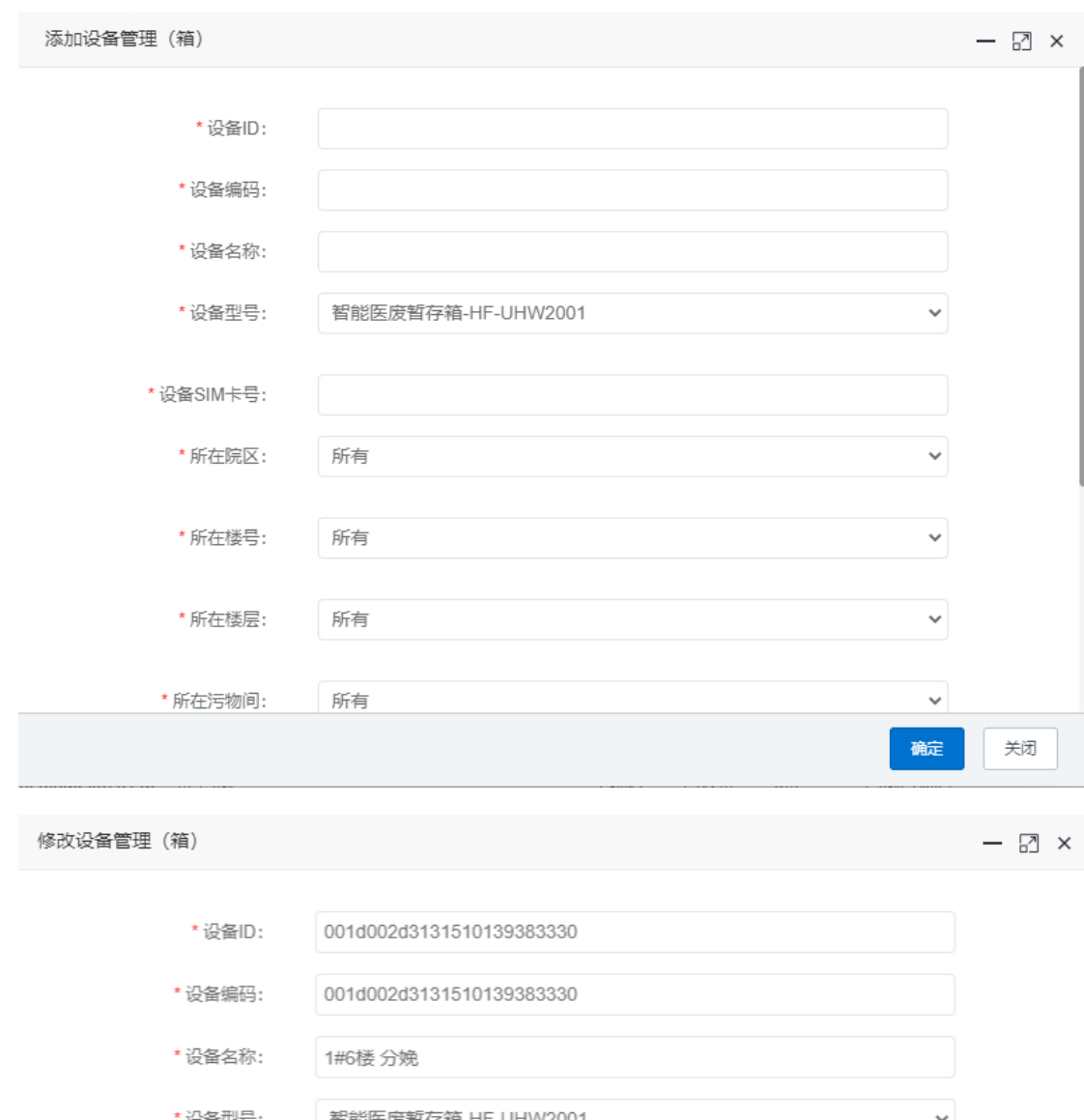

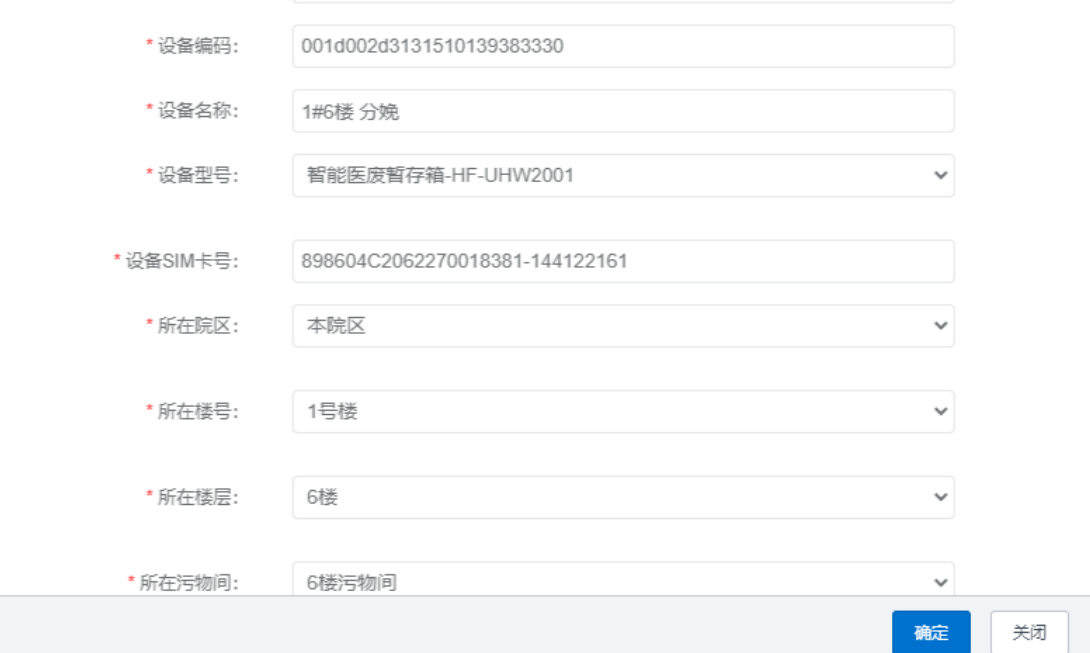

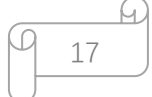

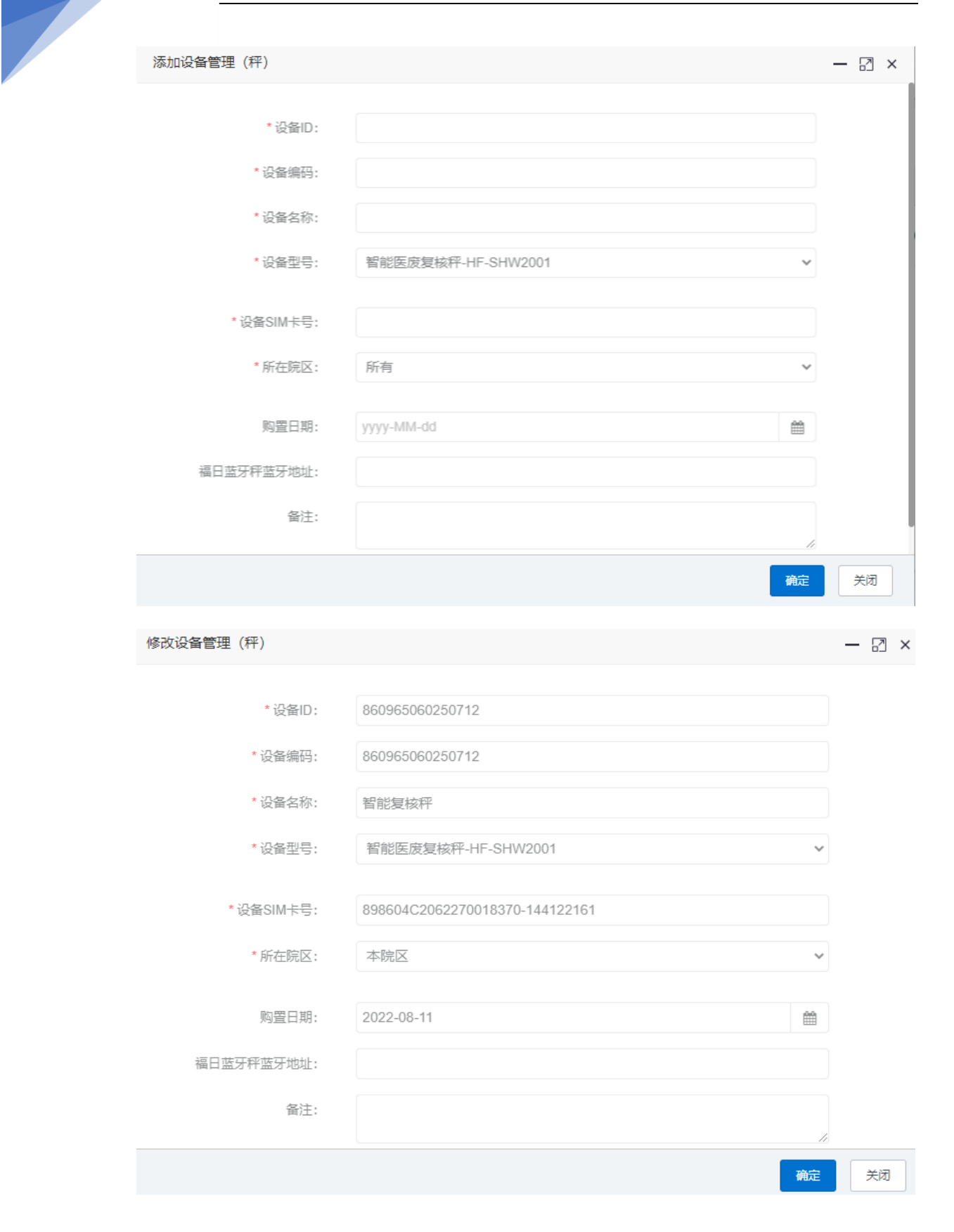

0 <u>18</u>

# 4、 合规性监督

| ▲ 合规性监管 ~    |
|--------------|
| 入库抛重预警       |
| 出库抛重预警       |
| 入库超时 (滞留) 预警 |
| 出库超时 (滞留) 预警 |
| 入库丢失预警       |
| 出库丢失预警       |
| 上报重量预警       |

用于监督医废垃圾在院内暂存、转运和出入库期间的行为规范并发出预警

# 5、 医废实时监控

## 5.1暂存处实时库存

用于监控所有在暂存处暂存的已入库未出库的医废垃圾信息(医废编码、重量、医废类型)

| 暂存处。本院区                                      |                                                                         | Ê                                                                       | 总重量: 10.45 KG  总数量: 13 袋                  |
|----------------------------------------------|-------------------------------------------------------------------------|-------------------------------------------------------------------------|-------------------------------------------|
| F6N212130000983U<br>重量 医废类型<br>0.25 KG 新冠    | WD15800311670831<br>重量 医膜类型<br>0.24 KG 损伤性                              | F6N212070000417U<br>重重 医废类型<br>3.05 KG 新冠                               | F6N212070000418U<br>重量 医废类型<br>3.06 KG 新冠 |
| F6N212070000423U<br>重量 医废类型<br>1.36 KG 新冠    | F6N212070000424U           重量         医痰类型           0.23 KG         新冠 | F6N212120000578U           重量         医皮类型           0.00 KG         新冠 | F6N212120000580U<br>重量 医废类型<br>0.26 KG 新冠 |
| F6N212120000583U<br>重量   医废类型<br>0.26 KG  新冠 | F6NU<br>重量 医废类型<br>0.24 KG 新冠                                           | F6N212120000584U<br>重量   医炭类型<br>0.50 KG 新冠                             | WZ15800311670831<br>重量 医废类型<br>0.50 KG 新冠 |
| F6N212120000587U                             |                                                                         |                                                                         |                                           |

#### 5.2 暂存箱实时监控

用于监控暂存箱的实时在线状态,在查看详情页面可以监控到暂存箱内实时的垃圾暂存情况

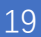

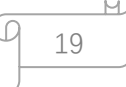

| 医废物联监管平台                      | =                                                                                                    | 大屏展示 🗙 全屏显示                         |
|-------------------------------|----------------------------------------------------------------------------------------------------|-------------------------------------|
| fikzyy                        | 44         核导级层配盘 の         线密的型量 の         炎紫管理 (年) の         炎紫管理 (第) の         炎紫管理 (第) の         炎紫管理 (第) の         异常管理 の         第符处实动库存 の                                                                                                    | 智存稿实时监控 ○ ▶ ○ 刷新                    |
| # 首页                          | 所真第区: 所有      「所有      「    所有      」     「    所有      」     「    所有      」                                                                                                    | 在线数 总数<br>暂存箱 42 台 42 台             |
| ◆系統管理 <                       |                                                                                                    |                                     |
| ≡系统工具 <                       |                                                                                                    |                                     |
| ¢\$ 后台管理 <                    | 1#6優分娩 1#1優急珍 5#5機心血管内科                                                                                                    | 5#8楼 清化内科                           |
| ▲ 合規性监管 <                     | 9.37 KG 5 使     5.00 KG 3 使     0.00 KG 2 使     本限区、1号版、4度、4版、4目標、4版、5目時     本限区、5目時                                                                                                    | 0.00 KG 3 褒<br>本院区、5号楼、8楼、8楼河物      |
| ▲ 异常管理                        | 间 约用 用                                                                                                    | (月)                                 |
| ④ 医康实射监控 ~                    | · 在线 夏雪洋街 · 在线 夏雪洋街                                                                                                    | 直看详情                                |
| 暂存处实时库存<br>56万的全国常均           | 2023-02-01 15:50:22 2023-02-01 15:50:22 2023-02-01 15:50:22                                                                                                    | 2023-02-01 15:50:22                 |
| 每144天的画量<br>转运车实时盖控<br>设备状态监控 | 1160 長部注川 446 使川科三病時 445 傑 許内一病房 5日 2日 2日 2日 2日 2日 2日 2日 2日 2日 2日 2日 2日 2日                                                                                                    | 4#4楼 儿科一病房<br>型量 数量                 |
| ▲ 医废统计查询 〈                    | IZ.// KG II 表         KG 炭         -U,14 KG Z 炭           半規匠、1号線、0線、0線内物<br>同         半規匠、4号線、0線、0線内物<br>同         非規匠、4号線、0線、0線内物                                                                                                    | 0.00 KG 2 梁<br>本規区、4号様、4様、4様汚物<br>向 |
| # 医血道测                        | 直 在线 置前評価 2002/00/11 1550 23 2002/00/11 1550 23 2002/00/11 1550 2 2002/00/11 1550 2 2002/00/11 1550 2 2002/00/11 1550 2 2002/00/11 1550 2 2002/00/11 1550 2 2002/00/11 1550 2 2002/00/11 1550 2 2002/00/11 2002/00/11 | ▲ 在线 查看详情<br>2023_02_01 15:50:23    |
|                               |                                                                                                    | © 2022 Neusoft HiFly Copyright      |

| 医废编码             | 医废种类 | 重量   | 投放科室    | 投放人  | 投放时间                | 操作     |
|------------------|------|------|---------|------|---------------------|--------|
| F1N211250004909U | 感染性  | 2.65 | 普外——科病区 | 993  | 2023-01-30 08:15:13 | Q查看二维码 |
| F4N211260024114U | 损伤性  | 1.03 | 内分泌二病区  | 1000 | 2023-01-30 08:13:03 | Q查看二维码 |
| F1N211260008610U | 感染性  | 3.01 | 肿瘤内一病区  |      | 2023-01-29 21:49:16 | Q查看二维码 |
| F1N212300038546U | 感染性  | 2.55 | 全科医学病区  | -    | 2023-01-29 14:59:52 | Q查看二维码 |
|                  |      |      |         |      |                     |        |

第1到4条,共4条记录。

#### 5.3 转运车实时监控

医废物联监管平台 大屏展示 🗙 全屏显示 
 # 報号級屈配置の
 級田配置の
 活動回答理の
 送貨管理(角)の
 送貨管理(用)の
 具常管理の
 第行税法対益性の
 #酒事業対益性の
 # 3 用新
 唐骞线
 查看详情
 2022-12-27 16:25:13
 **电动车** 重量 数量 時运人员 - KG - 袋 -本規区 ▲ 合规性监管 直 高线 直看详情
2022-12-28 13:29:30 ▲ 异常管理 ① 医废实时监控 智能转运车 重量 数量 特温人気 ・KG・袋 ・ 本跳区 设备状态监控 富 高线 重香详情
2022-12-15 10:43:41 🖮 医废统计查询 © 2022 Neusoft HiFly Copyright

用于监控转运车的在线状态、车内实时医废袋数和重量、转运人和转运路线等

| 医废编码             | 医废种类 | 重量   | 科室   | 交接人  | 交接时间                | 转运人  | 操作     |
|------------------|------|------|------|------|---------------------|------|--------|
| F1N301100000054U | 感染性  | 1.33 | 测试科室 | 测试护士 | 2023-01-12 16:15:23 | 测试转运 | Q查看二维码 |
| F1N30110000053U  | 感染性  | 1.29 | 测试科室 | 测试护士 | 2023-01-12 16:05:06 | 测试转运 | Q查看二维码 |
| F4N301100000081U | 损伤性  | 1.25 | 测试科室 | 测试护士 | 2023-01-10 14:23:28 | 测试转运 | Q查看二维码 |
| F1N301100000051U | 感染性  | 0.6  | 测试科室 | 测试护士 | 2023-01-10 14:14:03 | 测试转运 | Q查看二维码 |
| F1N30110000052U  | 感染性  | 4.13 | 测试科室 | 测试护士 | 2023-01-10 14:09:28 | 测试转运 | Q查看二维码 |

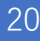

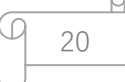

## 5.4 设备状态监控

用于监控各设备的在线状态及最后一次连接的时间。在查看详情中可以监控各设备的在线和 离线详情。

| 电动车智能转运车                                                                 |
|--------------------------------------------------------------------------|
|                                                                          |
| 直 高线     查看详情     直看详情       2022-12-28 13:29:30     2022-12-15 10:43:41 |

| 1#6楼 分娩                          | 1#1楼 急诊                          | 5#5楼 心血管内科一病房                                         | 5#8楼 消化内科                        |  |  |  |
|----------------------------------|----------------------------------|-------------------------------------------------------|----------------------------------|--|--|--|
| 直 在线                             | 直 在线<br>2023-02-01 15:51:46      | ▲ 在线 2023-02-01 15:51:46                              | 直 在线                             |  |  |  |
| 1#6楼 新生儿                         | 4#6楼 儿科三病房                       | 4#5楼 肿内一病房                                            | 4#4楼 儿科一病房                       |  |  |  |
| ▲ 在线 查看详情<br>2023-02-01 15:51:46 | ▲ 在线 重看详情<br>2023-02-01 15:51:46 | <ul> <li>值 在线</li> <li>2023-02-01 15:51:46</li> </ul> | 值 在线 直看详情<br>2023-02-01 15:51:46 |  |  |  |
| 3#负—3                            | 3#负—2                            | 3#负—1                                                 | 5#6楼 心血管内科二病房                    |  |  |  |
| ▲ 在线<br>2023-02-01 15:51:46      | ▲ 在线                             | <b>直 在线</b><br>2023-02-01 15:51:46                    | 直 在线                             |  |  |  |
| 1#2楼                             | 1#负—3                            | 1#负—2                                                 | 1#负—1                            |  |  |  |
| 转运车   暂存箱                        | 复核秤                              |                                                       |                                  |  |  |  |
| 智能复                              | 亥秤                               |                                                       |                                  |  |  |  |
| ▲ 离线                             | 查看详情                             |                                                       |                                  |  |  |  |
| 2022-12-28 13:45:03              |                                  |                                                       |                                  |  |  |  |

| $\sim$ | - | 1 |
|--------|---|---|
| 2      | _ |   |
|        |   |   |

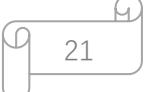

# 6、 医废统计查询

用于查询暂存、转运、出入库和科室产量等多个维度的数据情况。通过筛选, 能更清晰的了 解某日、某科室、某转运人员的工作量。

| 🖿 医废统计查询 | ~ |
|----------|---|
| 暂存箱上报统计  |   |
| 收集工作量统计  |   |
| 医废入库统计   |   |
| 医废出库统计   |   |
| 科室产量统计   |   |

# 7、 医废追溯

通过医废追溯功能,对每一袋医废垃圾的暂存、转运和出入库流程进行全方位的追溯。

| 医废物联监管平台                     |         |                  |      |               |        |              |               |                        |               |                       |         |      | 1    | 日展示                   | X 全屏显示 |                        |                 |
|------------------------------|---------|------------------|------|---------------|--------|--------------|---------------|------------------------|---------------|-----------------------|---------|------|------|-----------------------|--------|------------------------|-----------------|
| - Ett. (# 1197               |         | 44 设备管理(稿) 0     | 设备管理 | L(F) 0 5      | F#世祖 0 | <b></b> 帽存处3 | :时库存 0        | 暫存稿实时监控 0              | 转运车实时         | 当拉 0                  | 转运车实时监控 | 详情 〇 | 设备状态 | 5当校 0                 | 医废渣湖 〇 | u છ 🗉                  | ) → C 胞新<br>Ⅲ - |
| # 首页                         |         | 医废编码             | 所属院区 | 科查名称          | 医皮类型   | 医皮里量         | 上服人           | 上报时间                   | 交接护士          | 交接时间                  | 转运人     | 核交人  | 核交时间 | 入库时间                  | 入库人    | 出库时间                   | 出库人             |
| ◆ 系统管理                       | . ¢.    | F1N212270024314U | 本院区  | 介入中心          | 想染性    | 1.76         | 介入中心          | 2022-12-28<br>15:07:44 | 介入中心          |                       | 0       | e.   | 8    |                       |        |                        |                 |
| ■系統工具                        | ¢       | F1N212140002144U | 本院区  | 血管介入烧伤<br>科病房 | 想染性    | 5.03         | 血管介入烧伤<br>科病房 | 2022-12-28<br>14:53:24 | 血管介入烧伤<br>科病房 | 27                    | 2       | 0    | 2    | 0                     |        | 2                      | - 1             |
| o\$ 后台管理                     |         | F1N212280036138U | 本院区  | 测试科查          | 愿染性    | 0            | 测试护士          | 2022-12-28<br>14:19:10 | 测试护士          |                       |         |      |      |                       |        |                        | -               |
| ▲ 合规性监管                      | ¢.      | F1N212280036137U | 本院区  | 测试科室          | 想染性    | 0            | 测试护士          | 2022-12-28<br>14:19:04 | 测试护士          | 8                     |         | a.   | ÷.   | ÷                     | 12     | а.                     |                 |
| ▲ 异常管理                       |         | F1N212280036136U | 本院区  | 测试科室          | 感染性    | 0            | 测试护士          | 2022-12-28<br>14:09:35 | 测试护士          |                       |         |      |      |                       |        |                        | -               |
| <ul> <li>● 医皮炎計查询</li> </ul> | с.<br>С | F1N212280036135U | 本院区  | 则试料室          | 想染性    | 0            | 测试护士          | 2022-12-28<br>14:09:30 | 则试护士          |                       |         |      |      |                       |        | 8                      | -               |
| # 医应道器                       |         | F1N212280036122U | -    |               | 想染性    | 3.89         | ~             | a (                    |               | 2022-12-2<br>13.26.06 | 8 教福强   | e.   | ~    | 2022-12-2<br>13:36:17 | 8 李军   | 2022-12-28<br>13:37:37 | 李军              |
|                              |         | F1N212280036121U |      |               | 想染性    | 4.97         | 2             | a - 1                  |               | 2022-12-2<br>13:21:30 | 8 教福强   | a .  |      | 2022-12-2<br>13:36:17 | 8 李军   | 2022-12-28<br>13:37:37 | 李军              |
|                              |         | F1N212280036120U |      |               | 想染性    | 4.7          |               |                        |               | 2022-12-2<br>13:15:20 | 8 軟福强   | 8    | š.   | 2022-12-2<br>13:36:17 | 8 李罕   | 2022-12-28<br>13:37:37 | 李军              |
|                              |         | F1N212280036119U |      |               | 感染性    | 5.16         |               |                        |               | 2022-12-2<br>13:15:09 | 8 教福强   |      |      | 2022-12-2<br>13:36:17 | 8 李军   | 2022-12-28<br>13:37:37 | 李军              |
|                              |         |                  |      |               |        |              |               |                        |               |                       |         |      |      |                       | 0      | 2022 Neusoft Hi        | Fly Copyright   |

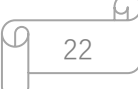